# **Bedienungsanleitung CH-Simulator**

• a passion for precision • passion pour la précision • pasión por la precisión • passione per la precisione • a

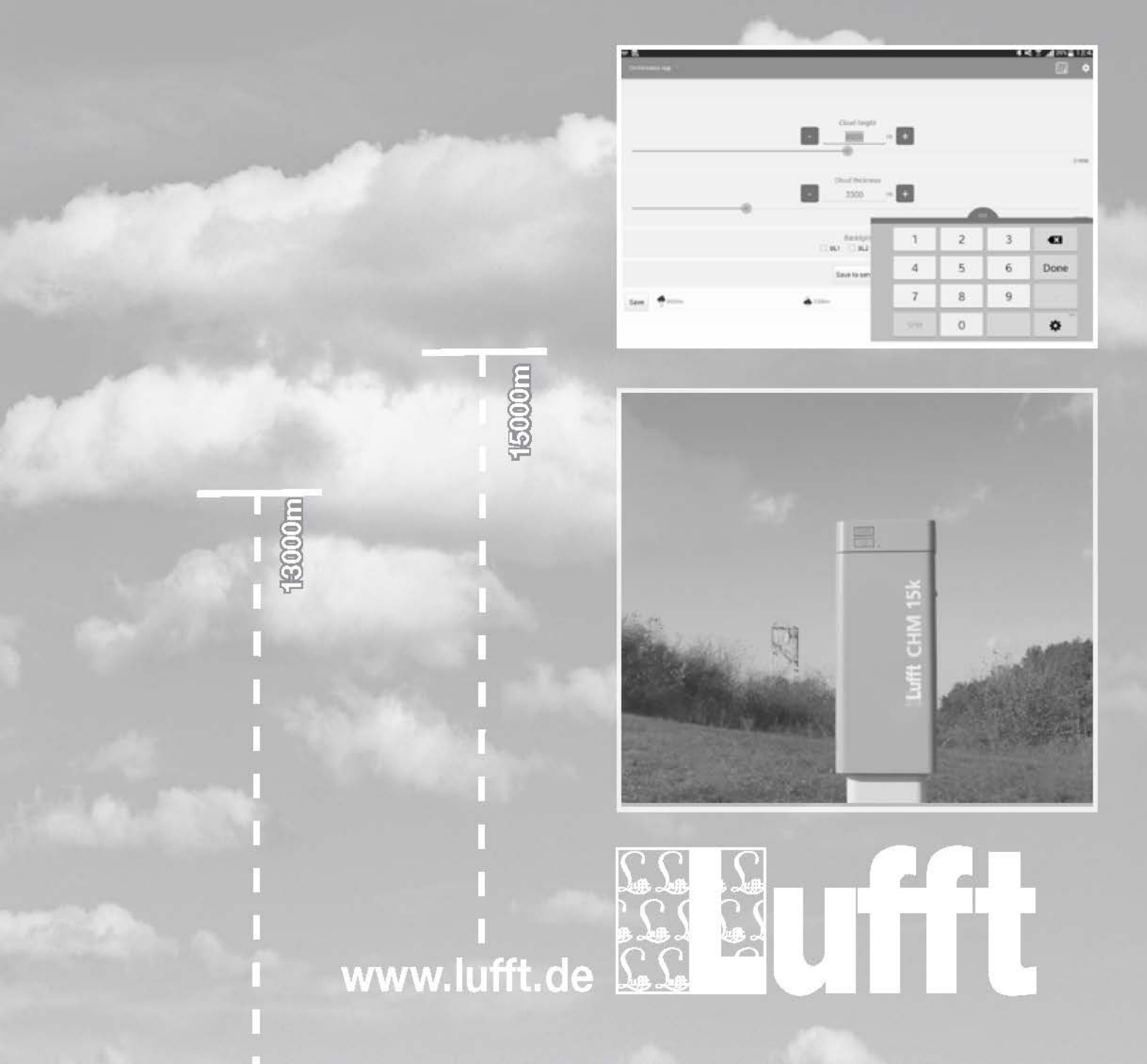

# Inhaltsverzeichnis

| 1 Vor Inbetriebnahme lesen                            | 5  |
|-------------------------------------------------------|----|
| 1.1 Verwendete Symbole                                | 5  |
| 1.2 Sicherheitshinweise                               | 5  |
| 1.3 Bestimmungsgemäße Verwendung                      | 5  |
| 1.4 Fehlerhafte Verwendung                            | 5  |
| 1.5 Gewährleistung                                    | 5  |
| 1.6 Verwendete Markennamen                            | 6  |
| 2 Lieferumfang                                        | 6  |
| 3 Bestellnummern                                      | 7  |
| 3.1 Wolkenhöhensimulator                              | 7  |
| 3.2 Ersatzteile                                       | 7  |
| 3.3 Weitere Dokumente und Software                    | 7  |
| 4 Gerätebeschreibung                                  | 8  |
| 4.1 Wiederholrate / Frequenz                          | 8  |
| 4.2 Sensorik Wolkenhöhensimulator                     |    |
| 5 Messwertbildung                                     | 9  |
| 5.1 Aktueller Messwert (act)                          | 9  |
| 6 Betriebsarten                                       | 9  |
| 6.1 Normalbetrieb                                     | 9  |
| 7 Messwertausgabe                                     |    |
| 7.1 Messwerte                                         |    |
| 7.1.1 Frequenz                                        |    |
| 8 Montage                                             |    |
| 8.1 Montagehinweise                                   |    |
| 8.2 Montage                                           |    |
| 9 Anschlüsse                                          | 14 |
| 9.1 Geräteanschlussstecker                            |    |
| 9.2 Anschlussbelegung                                 | 14 |
| 9.3 Versorgungsspannung                               |    |
| 9.4 RS485-Schnittstelle                               |    |
| 9.5 Bluetooth-Verbindung                              |    |
| 10 Inbetriebnahme                                     |    |
| 10.1 Wichtige Hinweise für die Inbetriebnahme         |    |
| 10.2 Aufbau                                           |    |
| 10.3 Einschalten                                      |    |
| 10.4 Gerät verbinden                                  |    |
| 10.5 Konfiguration mit der App                        |    |
| 10.5.1 Einstellungen                                  |    |
| 10.5.2 Bedien-Elemente der CH-Simulator-App           |    |
| 10.6 CHM 15k überprüfen                               | 19 |
| 10.6.1 CHM 15k in den TestMode schalten               | 20 |
| 10.6.2 Abfrage der Messdaten des CHM 15k              | 20 |
| 10.6.3 Messwerte prüfen                               | 20 |
| 10.6.4 CHM 15k in normalen Messbetrieb zurückschalten | 20 |
| 11 Firmwareupdate                                     | 21 |
| 11.1 Update mit der CH-Simulator-App                  |    |
| 12 Wartung                                            |    |
|                                                       |    |

 ${\mathbb C}$  G. Lufft Mess- und Regeltechnik GmbH, Fellbach, Deutschland. Technische Änderungen vorbehalten!

#### Deutsch

| 12.1 Reinigen der LED-Frontscheiben                                             | 21 |
|---------------------------------------------------------------------------------|----|
| 13 Technische Daten                                                             | 22 |
| 13.1 Gerät                                                                      | 22 |
| 13.2 Messbereich                                                                |    |
| 14 EG-Konformitätserklärung                                                     | 24 |
| 15 Störungen                                                                    | 25 |
| 15.1 Mögliche Fehlerbilder beim Wolkenhöhensimulator                            | 25 |
| 15.2 Mögliche Störeinflüsse, die das korrekte Funktionieren beeinflussen können | 25 |
| 16 Entsorgung                                                                   | 25 |
| 16.1 Innerhalb der EU                                                           | 25 |
| 16.2 Außerhalb der EU                                                           | 25 |
| 17 Reparatur / Instandsetzung                                                   | 25 |
| 17.1 Technischer Support                                                        | 26 |
| 18 Kommunikation                                                                | 27 |
| 18.1 Übersicht Kanalliste                                                       | 27 |
| 18.1.1 Frequenz                                                                 |    |
| 18.2 Kommunikation im Binär-Protokoll                                           | 27 |
| 18.3 Werkseinstellung                                                           | 27 |
| Stichwortverzeichnis.                                                           | 29 |
|                                                                                 |    |

#### 1 Vor Inbetriebnahme lesen

Bitte lesen Sie die Bedienungsanleitung sorgfältig und bewahren Sie sie für späteres Nachschlagen auf. Bitte beachten Sie, dass diverse Komponenten des Gerätes und der beschriebenen Software etwas anders aussehen können als in den Abbildungen dieser Bedienungsanleitung.

#### 1.1 Verwendete Symbole

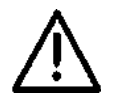

Wichtiger Hinweis auf mögliche Gefahren für den Anwender

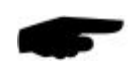

Wichtiger Hinweis für die korrekte Funktion des Gerätes

#### 1.2 Sicherheitshinweise

- Die Montage und Inbetriebnahme dürfen nur durch ausreichend qualifiziertes Fachpersonal erfolgen
- Niemals an spannungsführenden Teilen messen oder spannungsführende Teile berühren.
- Technische Daten, Lager- und Betriebsbedingungen beachten

#### 1.3 Bestimmungsgemäße Verwendung

- Das Gerät darf nur innerhalb der spezifizierten technischen Daten betrieben werden
- Das Gerät darf nur unter den Bedingungen und f
  ür die Zwecke eingesetzt werden, f
  ür die es konstruiert wurde.
- Das Gerät darf nicht modifiziert oder umgebaut werden; die Betriebssicherheit und Funktion ist dann nicht mehr gewährleistet.

#### 1.4 Fehlerhafte Verwendung

Bei nicht sachgerechter Montage

- funktioniert das Gerät möglicherweise nicht oder nur eingeschränkt
- kann das Gerät dauerhaft beschädigt werden
- kann Verletzungsgefahr durch Herabfallen des Gerätes bestehen

Wird das Gerät nicht ordnungsgemäß angeschlossen

- funktioniert das Gerät möglicherweise nicht
- kann dieses dauerhaft beschädigt werden
- besteht unter Umständen die Gefahr eines elektrischen Schlags

#### 1.5 Gewährleistung

Die Gewährleistung beträgt 12 Monate ab Lieferdatum. Wird die bestimmungsgemäße Verwendung missachtet, erlischt die Gewährleistung.

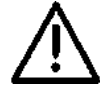

# 

### 1.6 Verwendete Markennamen

Alle verwendeten Markennamen unterliegen uneingeschränkt dem gültigen Markenrecht und dem Besitzrecht des jeweiligen Eigentümers.

# 2 Lieferumfang

Die Lieferung enthält folgende Komponenten:

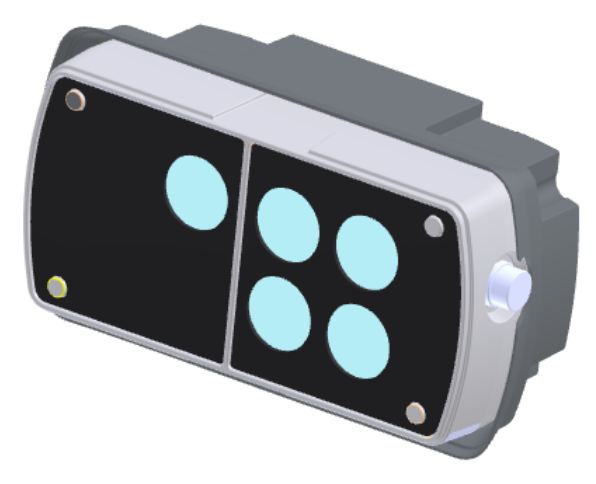

Wolkenhöhensimulator

Abbildung 1: Wolkenhöhensimulator

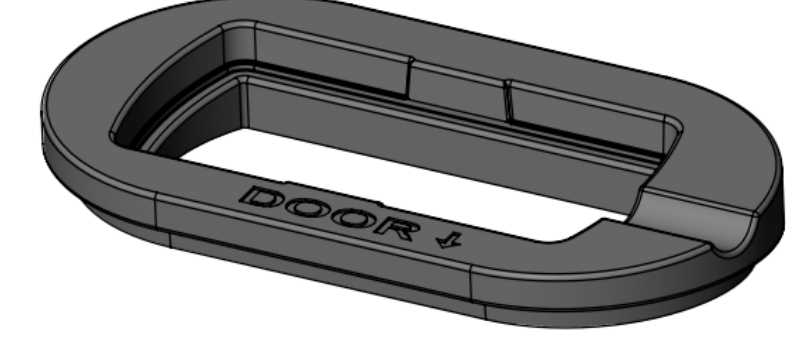

Abbildung 2: Montage-Auflage auf CHM 15k

Kabel / Stecker

Montage-Auflage auf Wolkenhöhenmesser

CHM 15k

Kabel 10 m, mit Adapter für Zigarettenanzünder im Fahrzeug

Bedienanleitung

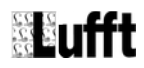

### 3 Bestellnummern

#### 3.1 Wolkenhöhensimulator

8350.SIM ...... Wolkenhöhensimulator

#### 3.2 Ersatzteile

#### 3.3 Weitere Dokumente und Software

Die kostenlose Bedien-App CH-Simulator für Android-Geräte erhalten Sie im Google Play Store. Sie finden Sie, wenn Sie nach "CH-Simulator" oder "Lufft" suchen.

Im Internet unter <u>www.lufft.de</u> finden Sie folgende Dokumente und Software zum Herunterladen:

- Betriebsanleitung......dieses Dokument
- UMB-Protokoll......Kommunikationsprotokoll der UMB-Geräte
- Firmware.....aktuelle Firmware des Gerätes

# 4 Gerätebeschreibung

Der Wolkenhöhensimulator dient zur Überprüfung der Messgenauigkeit des Wolkenhöhenmessers CHM 15k von LUFFT. Er empfängt den vom CHM 15k ausgesendeten Laserimpuls und schickt nach einer bestimmten Zeit ein optisches Signal zurück an den Wolkenhöhenmesser.

Die Zeitspanne zwischen dem Empfangen des Lasersignals und dem Aussenden der Antwort sowie die Signaldauer der Antwort entsprechen dabei den Werten, die von der Reflexion einer Wolke in der eingestellten Höhe und Dicke erwartet würden. Zusätzlich kann ein Gleichlichtanteil in drei Stärken simuliert werden, um festzustellen, ob der CHM 15k Störeinflüsse zuverlässig ausfiltern kann.

Das Ergebnis der Kontrollmessung steht am überprüften Wolkenhöhenmesser zur Verfügung. Einige Daten können am Simulator selbst ausgelesen werden, entweder in der zugehörigen APP oder über die Messdatenausgabe im Protokoll UMB-binär.

#### 4.1 Wiederholrate / Frequenz

Der Simulator misst die Frequenz, mit der der CHM 15k Laserimpulse aussendet.

#### 4.2 Sensorik Wolkenhöhensimulator

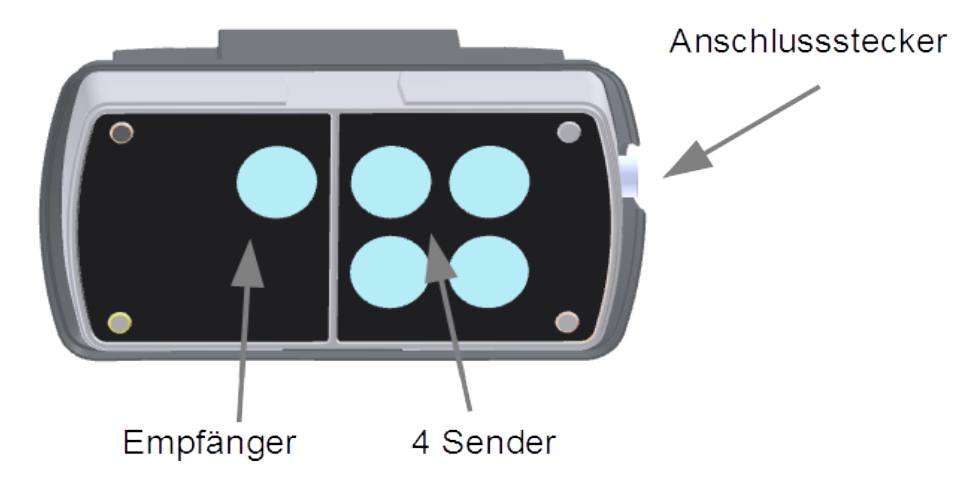

Abbildung 3: Wolkenhöhensimulator Komponenten

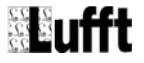

# 5 Messwertbildung

#### 5.1 Aktueller Messwert (act)

Bei der Abfrage des aktuellen Messwertes wird der Wert der letzten Messung gemäß der angegebenen Messrate ausgegeben. Siehe auch Kap. 7.1 Messwerte auf Seite 10

Die gemessenen Werte der Frequenz werden auch in der Bedien-App angezeigt.

# 6 Betriebsarten

#### 6.1 Normalbetrieb

Der Wolkenhöhensimulator wird durch Anschließen bzw. Entfernen der Spannungsversorgung ein- bzw. ausgeschaltet.

Nach dem Einschalten benötigt er eine Startzeit von circa 10 Sekunden bis eine Kommunikation möglich ist.

# 7 Messwertausgabe

Der Wolkenhöhensimulator misst die Frequenz, mit der der CHM 15k Laserimpulse aussendet. Dies ist der einzige Messwert, der vom Wolkenhöhensimulator selbst ausgegeben wird. Die zu überprüfenden Werte des CHM 15k werden der üblichen Ausgabe des CHM 15k entnommen. Dies kann per Datentelegramm auf der RS485-Schnittstelle oder als gespeicherte NetCDF-Datei geschehen. Die gemessenen Ergebnisse müssen dann auf Übereinstimmung mit den simulierten Werten für Wolkenhöhe und -dicke überprüft werden.

Die gemessene Frequenz wird in der CH-Simulator-App angezeigt. Sie wird ebenfalls im UMB-Binär-Protokoll ausgegeben.

#### 7.1 Messwerte

#### 7.1.1 Frequenz

Messrate.....25 ms

Einheit.....Hz

#### Abfragekanäle:

| LIMP Kapal  |                    |              | Messbereich |         |
|-------------|--------------------|--------------|-------------|---------|
| UWID-Nariai | messgroße (noatsz) | min max Einh |             | Einheit |
| 103000      | Impulsfrequenz     | 0            | 10000,00    | Hz      |

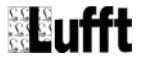

# 8 Montage

#### 8.1 Montagehinweise

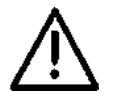

Schauen Sie nicht in den Schacht des CHM 15k, denn dort werden Laserimpulse ausgesendet, die Ihren Augen schaden können.

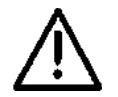

Schalten Sie den CHM 15k beim Aufsetzen des Simulators nach Möglichkeit aus, damit keine Laserstrahlen reflektiert werden können.

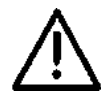

Schauen Sie möglichst nicht in die Optik des Simulators. Die Sendeleistung ist zwar gering, aber da es sich um nicht sichtbares Licht handelt, wird kein Schließreflex der Pupille angeregt.

#### 8.2 Montage

Der Wolkenhöhensimulator wird mit Hilfe der mitgelieferten Auflage auf den Schacht des Wolkenhöhenmessers CHM 15 k aufgelegt. Dazu muss zunächst der Kantenschutz am Rand der Schachtöffnung entfernt werden, der für angenehmeres Greifen beim Transport dort angebracht ist. Er lässt sich einfach abziehen.

Das Profil der Auflage passt nun genau in den Schacht des CHM 15k. Achten Sie darauf, dass die Bezeichung "Door" auf der Auflage in Richtung der Tür des CHM 15k weist.

Schließen Sie das Kabel zur Spannungsversorgung an den Simulator an und legen Sie ihn auf die Auflage, so dass das Kabel in der dafür vorgesehenen Aussparung zu liegen kommt.

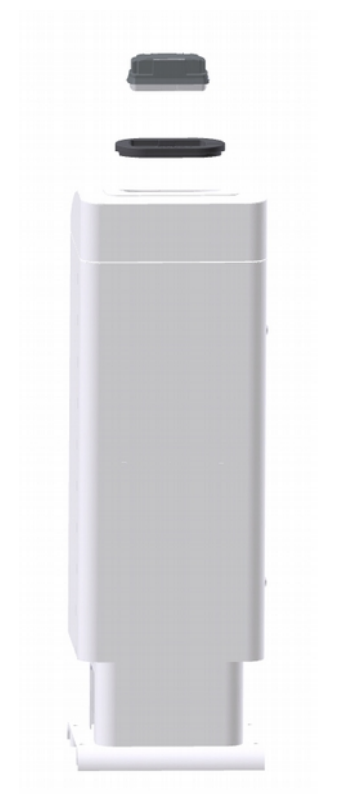

Abbildung 4: Montage Wolkenhöhensimulator (1)

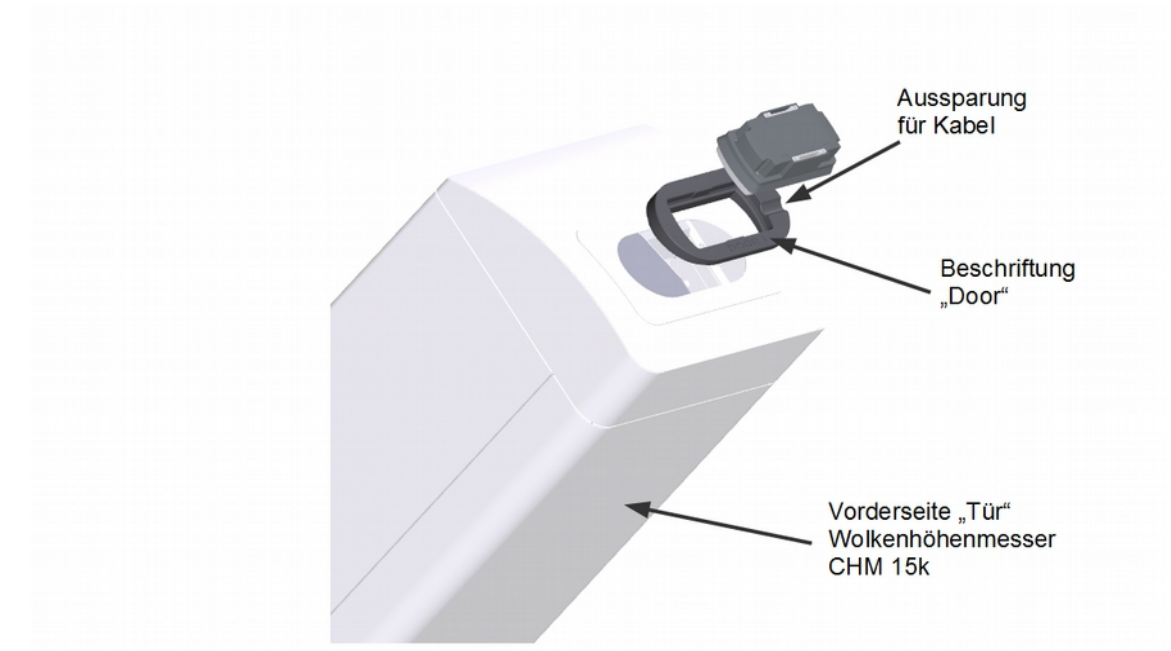

Abbildung 5: Montage Wolkenhöhensimulator (2)

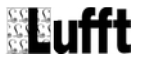

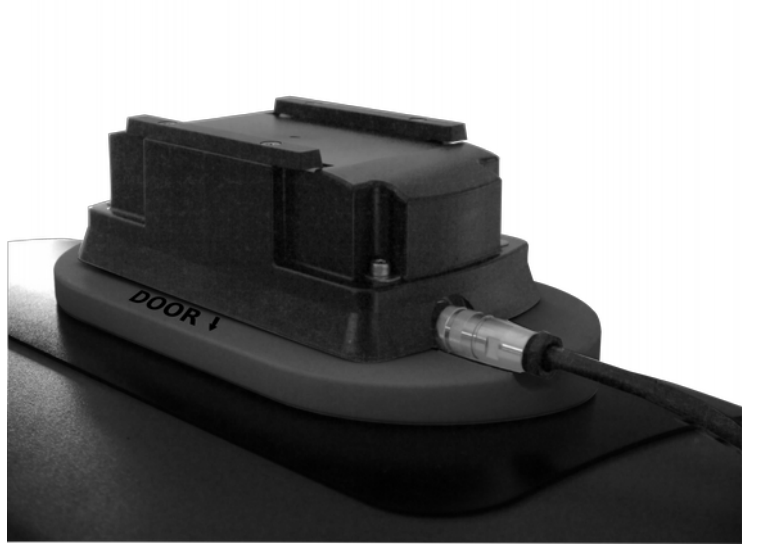

Abbildung 6: Montage Wolkenhöhensimulator (3)

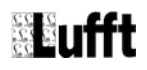

# 9 Anschlüsse

Am Gehäuse des Gerätes befindet sich ein 8-poliger Steckschraubverbinder. Dieser dient zum Anschluss der Versorgungsspannung und der RS485-Schnittstelle. Ein Anschlusskabel in der Länge 10 m ist im Lieferumfang enthalten.

#### 9.1 Geräteanschlussstecker

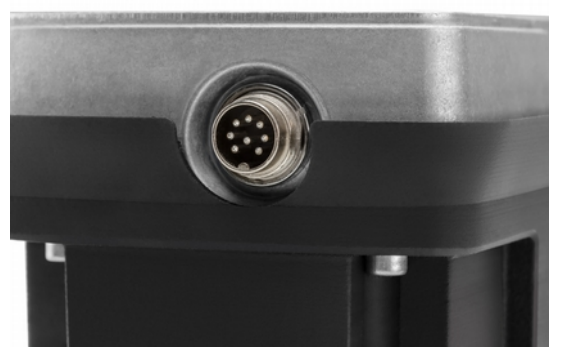

Abbildung 7: Anschlussstecker

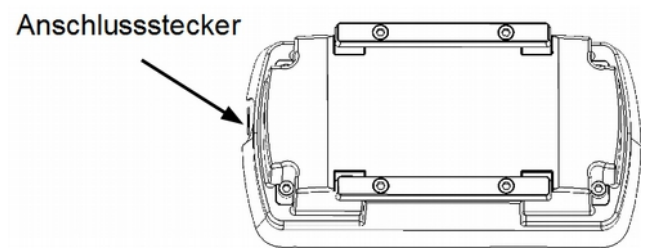

Abbildung 8: Anschlussstecker

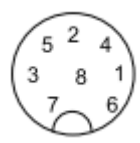

Abbildung 9: Sicht auf Lötanschluss der Kabeldose

### 9.2 Anschlussbelegung

- 1 rosa
- 2 gelb RS485\_B
- 3 grau
- 4 rot
- 5 grün RS485\_A
- 6 blau
- 7 weiß negative Versorgungsspannung
- 8 braun positive Versorgungsspannung

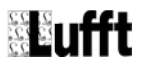

#### 9.3 Versorgungsspannung

Die Versorgung des Simulators erfolgt über eine Gleichspannung von 12 – 28VDC.

#### 9.4 RS485-Schnittstelle

Das Gerät verfügt über eine galvanisch getrennte halbduplexe 2-Draht-RS485-Schnittstelle für Messwertabfrage und Firmwareupdate .

#### 9.5 Bluetooth-Verbindung

Zum Einrichten einer Bluetooth-Verbindung befolgen Sie bitte zunächst die Anweisungen des Herstellers des Gerätes, mit dem Sie den Wolkenhöhensimulator verbinden möchten (Gerät mit Android-Betriebssystem).

Suchen Sie dann in den Bluetooth-Einstellungen Ihren Wolkenhöhensimulator: Er meldet sich mit den ersten beiden Abschnitten seiner Seriennummer.

Der Kopplungscode für den CH-Simulator lautet 1503.

# 10 Inbetriebnahme

#### 10.1 Wichtige Hinweise für die Inbetriebnahme

#### Folgende Punkte sind zu beachten:

- Machen Sie sich mit der Funktionsweise der CH-Simulator-App vertraut.
- Vermeiden Sie es, in die LEDs des Wolkenhöhensimulators zu schauen, da das nicht sichtbare Infrarot-Licht keinen Schließreflex der Pupille auslöst.
- Schauen Sie nicht in den Schacht des Wolkenhöhenmessers, da das Laserlicht Ihren Augen schaden könnte.
- Schalten Sie den Wolkenhöhenmesser CHM 15k aus, wenn Sie den Simulator aufsetzen, um zu vermeiden, dass mögliche Reflexionen des Laserlichtstrahls in Ihre Augen gelangen

#### 10.2 Aufbau

Bringen Sie den Wolkenhöhensimulator auf dem Wolkenhöhenmesser an, den Sie zu überprüfen wünschen, wie beschrieben in Kapitel 8 Montage auf Seite 11

#### 10.3 Einschalten

Das mitgelieferte 10 m lange Kabel zum Anschluss an den neunpoligen Stecker enthält einen Anschlussstecker für Zigarettenanzünder.

Sobald der Wolkenhöhensimulator mit Strom versorgt wird, reagiert er auf Lichtimpulse, die er empfängt. Es wird daher empfohlen, nicht in die Sensorik des Wolkenhöhensimulators zu schauen, sobald das Gerät mit Strom versorgt wird.

#### 10.4 Gerät verbinden

Verbinden Sie nun das Gerät über Blootooth mit Ihrem Android-Gerät wie beschrieben in Kapitel 9.5 Bluetooth-Verbindung, auf Seite 15.

#### 10.5 Konfiguration mit der App

#### 10.5.1 Einstellungen

Öffnen Sie die CH-Simulator-App auf Ihrem Android-Gerät und überprüfen Sie in den Einstellungen der App, ob Verbindung zum Wolkenhöhensimulator besteht.

(Einstellungen öffnen: s. Kap 10.5.2, S. 18)

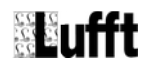

|                                                         |                                                                                          | * 😤 📶 15% |
|---------------------------------------------------------|------------------------------------------------------------------------------------------|-----------|
| Einstellungen                                           |                                                                                          |           |
| GERÄTEVERBINDUNG                                        |                                                                                          |           |
| Geräteverbindung aktiv<br>Kommunikation mit dem CH-     | iert<br>imulator Sensor aktivieren/deaktivieren                                          |           |
| Kommunikations-Time                                     | but [ms]                                                                                 |           |
| Abfrage-Wiederholung<br>3                               | n                                                                                        |           |
| Heartbeat-Interval [ms<br>2000                          |                                                                                          |           |
| Ziel-Gerät<br>CH-SIMULATOR_0001.1502                    |                                                                                          |           |
| FIRMWARE-AKTUALISIERUN                                  | 3                                                                                        |           |
| Firmware-Aktualisierun<br>Deaktivieren Sie diese Option | g aktiviert<br>m die automatische Überprüfung der Firmware-Aktualisierung zu unterbinden |           |
| Firmware URL<br>http://firmware.lufft.com/CH            | SIM/CHSIMFirmwareUpdateInfo.xml                                                          |           |
| i Firmware info                                         | 3                                                                                        |           |

Abbildung 10: App-Einstellungen

Erläuterungen zu Abbildung 10: App-Einstellungen

| 1 | <ul> <li>Bei bestehender Internet-Verbindung lädt die App die jeweils neueste Firmware für den Wolkenhöhensimulator und speichert sie lokal ab.</li> <li>Wenn eine Verbindung zum einem Wolkenhöhensimulator aufgebaut wird, wird geprüft, ob der Firmware-Stand des Simulators dem jeweils letzten lokal gespeicherten Stand entspricht. Wenn die heruntergeladene Firmware neuer ist als die auf dem angeschlossenen Simulator, wird angeboten, ein Firmware-Update durchzuführen.</li> <li>Es wird empfohlen, diese Option ausgewählt zu lassen.</li> </ul> |
|---|----------------------------------------------------------------------------------------------------|
| 2 | Speicherplatz im Internet, an dem nach neuer Firmware gesucht wird. Im All-<br>gemeinen kann die von Lufft bei Auslieferung eingestellte Adresse beibehal-<br>ten werden.                                                                                                    |
| 3 | Zeigt die Version der aktuell auf dem Android-Gerät gespeicherten Firmware<br>an. Bei bestehender Internet-Verbindung wird zunächst geprüft, ob eine aktu-<br>ellere Version als die derzeit abgespeicherte zur Verfügung steht und diese<br>dann ggf. aktualisiert.                                                                                                    |

In den Geräte-Einstellungen finden Sie weitere Informationen zu Ihrem CH-Simulator und der bestehenden Bluetooth-Verbindung (s. Abbildung 11: Geräte-Einstellungen)

| CH-Simulator Devices                                          |   |
|---------------------------------------------------------------|---|
| GERÄTEINFORMATIONEN                                           |   |
| Gerätename<br>CH-SIMULATOR                                    |   |
| Gerätebeschreibung<br>cloud hight simulator                   |   |
| Software-Version<br>0.5                                       |   |
| Hardware-Version<br>0.1                                       |   |
| Bootloader-Version<br>1.0                                     |   |
| GERÄTEKONFIGURATION                                           |   |
| Blueooth-Pairing<br>Aktuelles Bluetooth-Pairing zurücksetzten | ✓ |
| Bluetooth Geräte-Adresse<br>446d6c9457fe                      |   |
| Bluetooth Geräte-Name<br>MARWIS-GalaxyTab4-1                  |   |
| Werkseinstellungen<br>Werkseinstellungen wiederherstellen     |   |

Abbildung 11: Geräte-Einstellungen

### 10.5.2 Bedien-Elemente der CH-Simulator-App

Wenn die App geöffnet wird, erscheint das Hauptfenster, von dem aus alle Einstellungen vorgenommen werden.

| CH-Simu | lator App | •       |                  |                     |             |     |   |   |
|---------|-----------|---------|------------------|---------------------|-------------|-----|---|---|
|         |           |         |                  |                     |             |     | 2 | 1 |
|         |           |         |                  |                     |             |     |   |   |
|         |           |         |                  |                     |             |     |   |   |
|         | 3         | Wolke 1 | 📫 11970m - 12040 | Jm 🌲                | 210m - 310m | - 1 |   | 4 |
|         |           |         | 4                | Pulse-Frequ<br>0,00 | venz<br>kHz |     |   |   |
|         |           |         | 5                | Schreibe            | en          |     |   |   |
|         |           |         |                  |                     |             |     |   |   |

Abbildung 12: Hauptfenster CH-Simulator App

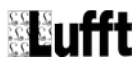

| 1 | App-Einstellungen öffnen                                                                                                    |
|---|----------------------------------------------------------------------------------------------------|
| 2 | Geräte-Einstellungen öffnen;<br>es wird zunächst eine Liste mit allen Wolkenhöhensimulatoren angezeigt, die<br>bisher mit dem Android-Gerät gekoppelt wurden; nur die Einstellungen des<br>aktuell verbundenen Simulators lassen sich öffnen |
| 3 | Zu simulierende Wolkenhöhe und Eindringtiefe einstellen;<br>s. Auswahlmöglichkeiten in Abbildung 13: Einstellmöglichkeiten bzw. Tabelle<br>in Kap. 10.6.3                                                                                    |
| 4 | Anzeige der gemessenen Frequenz, mit der der CHM 15k Laserimpulse aussendet                                                                                                    |
| 5 | Aktuelle Einstellungen im Wolkenhöhensimulator abspeichern, so dass sie beim nächsten Start automatisch geladen werden.                                                                                                    |
| Э | Die Übertragung der eingestellten Werte für die aktuelle Messung erfolgt im-<br>mer sofort bei der Einstellung und muss nicht extra angestoßen werden.                                                                                       |

Erläuterungen zu Abbildung 12: Hauptfenster CH-Simulator App

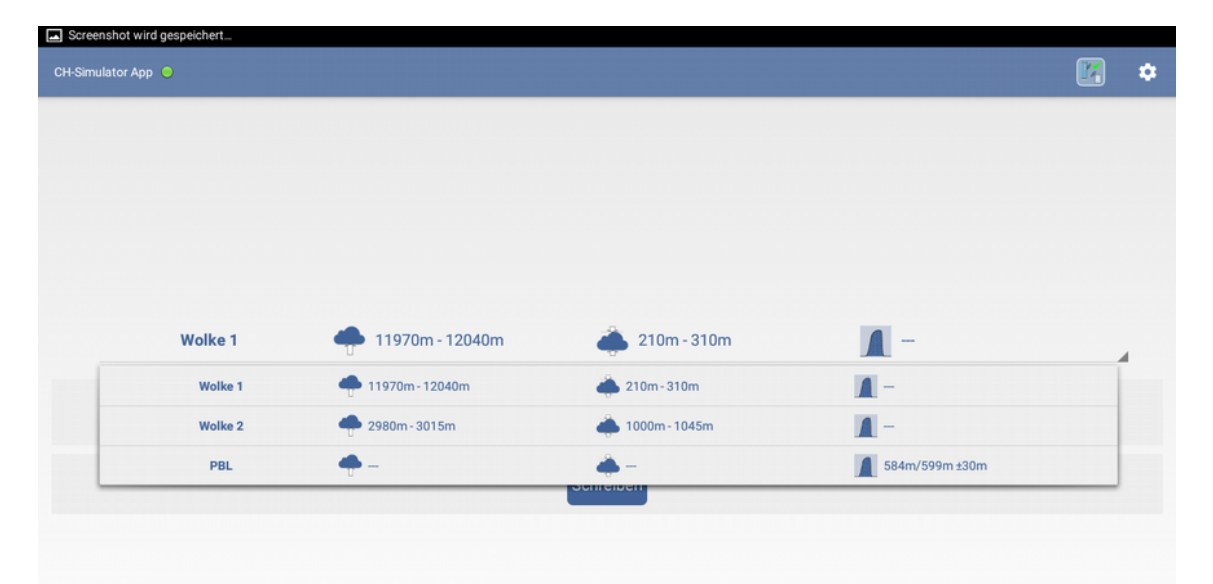

Abbildung 13: Einstellmöglichkeiten

#### 10.6 CHM 15k überprüfen

Wenn der Wolkenhöhensimulator mit allen gewünschten Parametern programmiert und korrekt auf dem CHM 15k angebracht ist, können Sie neben der Laserfrequenz auch überprüfen, ob Ihr Wolkenhöhenmesser die eingestellten Werte für Wolkenhöhe, -dicke beziehungsweise Grenzschichthöhe ausgibt.

Dazu muss das CHM 15k in den TestMode geschaltet und anschließend die ermittelten Wolkenhöhen bzw. Grenzschichthöhen des CHM 15ks abgefragt werden. Es ist wichtig, nach Beendigung der Simulation den TestMode wieder zu verlassen.

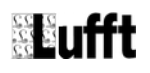

#### 10.6.1 CHM 15k in den TestMode schalten

Dies kann über das Web-Interface oder die RS485-Schnittstelle erfolgen. Im Web-Interface des CHM 15k melden Sie sich zunächst als Superuser an und setzen im Reiter Config System die Einstellung TestMode auf 1.

Über die RS485-Schnittstelle wird der TestMode mit den folgenden Kommandos eingestellt:

set<Space><RS485Number>:ServiceMode=1<CR><LF> set<Space><RS485Number>:TestMode=1<CR><LF>

#### 10.6.2 Abfrage der Messdaten des CHM 15k

Auch hier gibt es wieder mehrere Möglichkeiten die ermittelten die ermittelten Wolken- / Grenzschichthöhen zu erhalten und zwar über Daten-Telegramme oder NetCDF-Dateien. Für Details bitte im CHM 15k-Manual nachlesen.

Nach Umschalten in den TestMode wird eine neue NetCDF-Datei mit CHT statt CHM im Namen angelegt. Beim Abfragen der Grenzschichthöhe (Aerosol layer) über Telegramme ist zu beachten, dass dieser Wert nur im Telegramm 2, 3 und 4 enthalten ist.

#### 10.6.3 Messwerte prüfen

Die Wolken- / Grenzschichthöhen, die das CHM 15k bei der jeweiligen Einstellung des CH-Simulators erkennen muss, sind in der untenstehenden Tabelle angegeben. Die Simulator-Einstellungen der Reihe nach (Wolke 1, Wolke 2, PBL) durchschalten. Nach Umschalten der Simulator-Einstellung auf Wolke 1 und Wolke 2 sollte mindestens zwei Datensätze (ca. 20 s) abgewartet werden, bevor die detektierten Wolkenuntergrenzen und -eindringtiefen verglichen werden. Die Erkennung der Aerosollayer-Werte bei der PBL-Simulator-Einstellung dauert mindestens fünf Minuten.

| Simulator |                   | CHM-Messwerte | [m]          | Gültig nach |
|-----------|-------------------|---------------|--------------|-------------|
| Simulator | Wolkenuntergrenze | Eindringtiefe | Aerosollayer | Guilig hach |
| Wolke 1   | 11970 - 12040     | 210 - 310     |              | 20 s        |
| Wolke 2   | 2980 - 3015       | 1000 – 1045   | -            | 20 s        |
| PBL       |                   |               | 554 – 629    | 6 min       |

#### 10.6.4 CHM 15k in normalen Messbetrieb zurückschalten

Um den TestMode zu verlassen, gibt es wieder die zwei Wege über das Web-Interface des CHM 15k oder die RS485-Schnittstelle.

Analog zu 10.6.1 setzen Sie im Web-Interface (als Superuser) im Reiter Config System die Einstellung TestMode auf 0.

Über die RS485-Schnittstelle erfolgt das Zurückschalten aus dem TestMode mit den Kommandos:

set<Space><RS485Number>:ServiceMode=1<CR><LF> set<Space><RS485Number>:TestMode=0<CR><LF> set<Space><RS485Number>:ServiceMode=0<CR><LF>

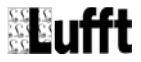

# 11 Firmwareupdate

Um den Sensor auf dem aktuellen Stand der Technik zu halten, besteht die Möglichkeit eines Firmwareupdates vor Ort, ohne den Sensor zum Hersteller senden zu müssen.

#### 11.1 Update mit der CH-Simulator-App

Die Vorgehensweise zum Durchführen eines Firmwareupdates finden Sie im Kapitel 10.5.1 Einstellungen auf S. 16, in der Beschreibung zu Abbildung 10: App-Einstellungen .

# 12 Wartung

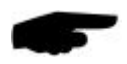

Hinweis: Schalten Sie den Wolkenhöhensimulator bei der Wartung / Reinigung unbedingt stromlos!

#### 12.1 Reinigen der LED-Frontscheiben

Wenn die Glasscheiben der Sender und Empfänger verschmutzt sind, reinigen Sie sie mit einem feuchten, ausgewrungenen Tuch. Trocknen Sie die Scheiben anschließend mit einem trockenen, fusselfreien Tuch nach.

Entfernen Sie auch Staub und Schmutz auf dem Gehäuse.

Verwenden Sie zur Reinigung des Simulators keine Lösungsmittel wie Waschbenzin, Verdünner, Alkohol, Küchenreiniger usw., da diese Mittel das Gehäuse und die optischen Teile beschädigen können.

Wenn Sie ein chemisches Reinigungstuch verwenden, beachten Sie unbedingt die zugehörigen Anweisungen.

# 13 Technische Daten

13.1 Gerät

| Spannungsversorgung: | 10 – 28V DC am Sensor |
|----------------------|-----------------------|
| Leistung:            | ca. 3 VA              |
| Schutzart:           | IP54                  |
|                      |                       |

| Abmessungen Sensor        | Höhe ca. 110 mm<br>Breite ca. 200 mm<br>Tiefe ca. 100 mm |
|---------------------------|----------------------------------------------------------|
| Gewicht Sensor            | 1,7 kg                                                   |
| Lagerbedingungen          |                                                          |
| zulässige Lagertemperatur | -40… +70 °C                                              |
| zulässige rel. Feuchte    | 0 95 % r.F. nicht kondensierend                          |
| Betriebsbedingungen       |                                                          |
| zul.Umgebungstemperatur   | -40 +70 °C                                               |
| zulässige rel. Feuchte    | 0 … 100 % r.F.                                           |

#### Schnittstelle RS485, 2-Draht, halbduplex

| Datenbits              | 8                                                                        |
|------------------------|--------------------------------------------------------------------------|
| Stoppbit               | 1                                                                        |
| Parität                | keine                                                                    |
| Einstellbare Baudraten | 1200, 2400, 4800, 9600, 14400, 19200 <sup>1</sup> , 28800, 57600, 115200 |

Schnittstelle Bluetooth

Gehäuse

Aluminium, Kunststoff

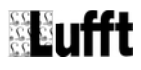

<sup>1</sup> Werkseinstellung

#### 13.2 Messbereich

| Simulator | CHM-Messwerte [m] |               |              | Cilitia noch |
|-----------|-------------------|---------------|--------------|--------------|
| Simulator | Wolkenuntergrenze | Eindringtiefe | Aerosollayer | Guilig nach  |
| Wolke 1   | 11970 - 12040     | 210 - 310     |              | 20 s         |
| Wolke 2   | 2980 - 3015       | 1000 – 1045   | -            | 20 s         |
| PBL       |                   |               | 554 – 629    | 6 min        |

Einstellbarkeit/Schrittweite Voreinstellungen auswählbar: s. Tabelle

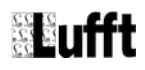

# 14 EG-Konformitätserklärung

## Produkt: Wolkenhöhensimulator

## Typ Wolkenhöhensimulator (Best.-Nr. 8350.SIM)

Hiermit erklären wir, dass das bezeichnete Gerät auf Grund seiner Konzeption und Bauart den Richtlinien der Europäischen Union, insbesondere der EMV-Richtlinie gemäß 2004/108/EG entspricht.

Angewandte harmonisierte Norm:

IEC (EN) 61326-1:2012

-

Fellbach, 01.08.2015

Axel Schmitz-Hübsch

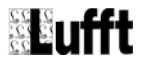

# 15 Störungen

#### 15.1 Mögliche Fehlerbilder beim Wolkenhöhensimulator

| Fehlerbeschreibung                                          | Ursache - Behebung                                                                                    |  |  |
|-------------------------------------------------------------|----------------------------------------------------------------------------------------------------|--|--|
| Das Gerät lässt sich nicht abfragen bzw.<br>antwortet nicht | <ul><li>Versorgungsspannung prüfen</li><li>Schnittstellen-Verbindung prüfen</li></ul>                 |  |  |
| Das Gerät liefert nicht plausible Werte                     | <ul> <li>Prüfen, ob die Montagehinweise bei der<br/>Anbringung des Sensors beachtet wurden</li> </ul> |  |  |

#### 15.2 Mögliche Störeinflüsse, die das korrekte Funktionieren beeinflussen können

• Verschmutzung der Sender- und Empfängerscheiben des Wolkenhöhensimulators

# 16 Entsorgung

#### 16.1 Innerhalb der EU

Das Gerät ist gemäß der Europäischen Richtlinien 2002/96/EG und 2003/108/EG (Elektro- und Elektronik-Altgeräte) zu entsorgen. Altgeräte dürfen nicht in den Hausmüll gelangen! Für ein umweltverträgliches Recycling und die Entsorgung Ihres Altgerätes wenden Sie sich an einen zertifizierten Entsorgungsbetrieb für Elektronikschrott.

#### 16.2 Außerhalb der EU

Bitte beachten Sie die im jeweiligen Land geltenden Vorschriften zur sachgerechten Entsorgung von Elektronik-Altgeräten.

# 17 Reparatur / Instandsetzung

Lassen Sie ein defektes Gerät ausschließlich vom Hersteller überprüfen und gegebenenfalls reparieren. Öffnen Sie das Gerät nicht und versuchen Sie auf keinen Fall eine eigenständige Reparatur.

Für Fälle der Reparatur wenden Sie sich bitte an:

#### G. Lufft Mess- und Regeltechnik GmbH

Gutenbergstraße 20 70736 Fellbach

Postfach 4252 70719 Fellbach

Deutschland

Tel: +49 711 51822-0 Hotline: +49 711 51822-52 Fax: +49 711 51822-41

E-Mail: info@lufft.de

oder an Ihren lokalen Vertriebspartner.

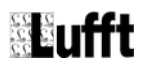

#### 17.1 Technischer Support

Für technische Fragen steht Ihnen unsere Hotline unter folgender E-Mail-Adresse zur Verfügung:

service@lufft.de

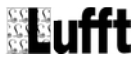

# 18 Kommunikation

### 18.1 Übersicht Kanalliste

Die Kanalbelegung gilt für die Onlinedatenabfrage im UMB-Protokoll

#### 18.1.1 Frequenz

Messrate.....25 ms

Einheit.....Hz

Abfragekanäle:

| LIMP Kanal | Maaagrößa (flaat22) | Messbereich |          |         |
|------------|---------------------|-------------|----------|---------|
| UWD-Kallal | messgroße (noatsz)  | min         | max      | Einheit |
| 103000     | Impulsfrequenz      | 0           | 10000,00 | HZ      |

#### 18.2 Kommunikation im Binär-Protokoll

Die Kommunikation mit dem Wolkenhöhensimulator erfolgt im Allgemeinen über die Bluetooth-Verbindung mit der CH-Simulator-App. Die Beschreibung der Kommunikation im UMB-Binär-Protokoll über die RS485-Schnittstelle entnehmen Sie bitte dem UMB-Protokoll, sofern dies gewünscht wird. Das UMB-Protokoll kann von der Lufft-Website <u>www.lufft.de</u> heruntergeladen werden.

#### 18.3 Werkseinstellung

| Im Auslieferungszustand hat der CH Simula | tor folgende Einstellung:         |
|-------------------------------------------|-----------------------------------|
| Klassen ID:                               | 12 (nicht veränderbar)            |
| Geräte-ID:                                | 1 (ergibt Adresse C001h = 49153d) |
| Baudrate:                                 | 19200                             |
| RS485-Protokoll:                          | UMB binär                         |
| Wolkenhöhe                                | 2000 m                            |
| Wolkendicke                               | 1000 m                            |
| Hintergrundbeleuchtung                    | LED3 ist an, 1 und 2 sind aus     |
|                                           |                                   |

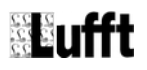

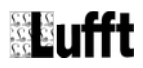

# Stichwortverzeichnis

| A                                       |    |
|-----------------------------------------|----|
| Abfrage3, 9f., 15, 20, 25, 2            | 7  |
| Adressierung17, 26                      | f. |
| Android7, 15ff., 1                      | 9  |
| Anschluss                               | 6  |
| Anschlusskabel1                         | 4  |
| Anschlussstecker                        | 6  |
| App                                     | 7  |
| App-Einstellungen1                      | 9  |
| В                                       |    |
| Bestimmungsgemäße Verwendung3,          | 5  |
| Binär4, 8, 10, 2                        | 7  |
| Bluetooth3, 15, 18, 22, 2               | 7  |
| Kopplungscode1                          | 5  |
| C                                       |    |
| CH-Simulator3, 7, 10, 15f., 18, 20f., 2 | 7  |
| CHM 15k                                 | f. |
| E                                       |    |
| E-mail25                                | f. |
| Entsorgung4, 2                          | 5  |
| F                                       |    |
| Fehlerhafte Verwendung3,                | 5  |
| Firmwareupdate                          | 1  |
| Frequenz                                | 7  |
| G                                       |    |
| Geräte-Einstellungen18                  | f. |
| Geräte-ID2                              | 7  |
| Gewährleistung3,                        | 5  |
| I                                       |    |
| Impuls                                  | 7  |
| Inbetriebnahme                          | 6  |
| K                                       |    |
| Kabel6f., 11, 14, 1                     | 6  |
| Kanalliste4, 2                          | 7  |
| Kommunikation4, 7, 9, 2                 | 7  |
| Konfiguration                           | 6  |
|                                         |    |

| Kopplungscode               |                     |
|-----------------------------|---------------------|
| L                           |                     |
| Laser                       | 8, 10f., 16, 19     |
| LED                         | 4, 16, 21, 27       |
| М                           |                     |
| Messwert                    | 3, 9f., 15, 20, 23  |
| Montage                     | 3, 5f., 11, 25      |
| R                           |                     |
| Reinigung                   |                     |
| RS485                       | 0, 14f., 20, 22, 27 |
| S                           |                     |
| Schrittweite                | 23                  |
| Service                     |                     |
| Set <space></space>         |                     |
| Sicherheitshinweise         |                     |
| Spannungsversorgung         |                     |
| Störung                     | 4, 8, 25            |
| Symbole                     | · · ·               |
| Verwendete Symbole          |                     |
| T                           | ,                   |
| Technischer Support         | 4, 25f.             |
| TestMode                    |                     |
| U                           | ,                   |
| UMB                         | 7f., 10, 20, 27     |
| V                           | , , ,               |
| Versorgungsspannung         |                     |
| Verwendete Symbole          |                     |
| W                           | ,                   |
| Werkseinstellung            |                     |
| Wolkendicke                 |                     |
| Wolkenhöhe1, 3ff., 15ff., 1 | 9, 21, 24f., 27, 29 |
| Ζ                           |                     |
| Zigarettenanzünder          |                     |
| Zubehör                     | ·····               |
| Kabel                       | 6f., 11, 14, 16     |
|                             |                     |

#### G. LUFFT Mess- und **Regeltechnik GmbH**

Lufft Germany: Lufft Germany: Fellbach Office: Postal Address: Gutenbergstrasse 20 D-70736 Fellbach Address: P.O. Box 4252 D-70719 Fellbach Tel.: +49 (0)711 51822-0 Fax: +49 (0)711 51822-41 www.lufft.com info@lufft.de

Berlin Office: Carl-Scheele-Strasse 16 D-12489 Berlin Phone: +49 711 51822-831 Fax: +49 711 51822-944

#### Lufft North America:

Lufft USA, Inc. Carpinteria California, E-Mail: sales@lufftusainc.com

Lufft China: Shanghai Office: Lufft (Shanghai) Measurement & Control Technology Co., Ltd. Room 507 & 509, Building No.3, Shanghai Yinshi Science and Business Park, No. 2568 Gudai Road, Minhana District No. 2566 Gudai Road, Minhang District, 201199 Shanghai, CHINA Tel: +86 21 5437 0890 Fax: +86 21 5437 0910 E-Mail: china@lufft.com www.lufft.cn

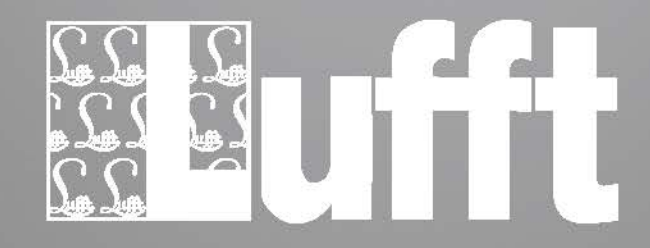